## Mapping Network Drives for Faculty/Staff-Mac

## For faculty/staff access to their H: drive (home directory) through wireless laptop (On campus only)

1. On the menu bar click on **Go**, **Connect to Server**.

| Ś. | Finder | File | Edit | View | Go | Window      | Help          |
|----|--------|------|------|------|----|-------------|---------------|
|    |        |      |      |      | Ba | ck          | ¥[            |
|    |        |      |      |      | Fo | rward       | )第3           |
|    |        |      |      |      | En | closing Fo  | lder ⊮†       |
|    |        |      |      |      | 1  | Computer    | ∂ቹC           |
|    |        |      |      |      |    | Home        | ☆ <b>第</b> 日  |
|    |        |      |      |      |    | Desktop     | <b>企</b> 郑 D  |
|    |        |      |      |      | 0  | Network     | <b>☆</b> ℋK   |
|    |        |      |      |      | 0  | iDisk       | •             |
|    |        |      |      |      | A  | Applicatio  | ns            |
|    |        |      |      |      | ×  | Utilities   | <mark></mark> |
|    |        |      |      |      | Re | cent Folde  | rs 🕨          |
|    |        |      |      |      | Go | to Folder   |               |
|    |        |      |      |      | Co | onnect to S | erver ЖK      |

2. To connect to your home directory (on a PC this is referred to as your H: drive), in the "Server Address" box type the appropriate server address (see note below).

## smb://homesrv2.emp.alverno.edu/users

3. Click the **Connect** button.

| • • •             | Connect to Server     |              |
|-------------------|-----------------------|--------------|
| Server Address:   |                       |              |
| smb://homesrv2.   | emp.alverno.edu/users | + <b>G</b> ~ |
| Favorite Servers: |                       |              |
|                   |                       |              |
|                   |                       |              |
|                   |                       |              |
| ? Remove          | Brow                  | se Connect   |

4. A login window will appear. Type your Alverno network username and password. Click the **Connect** button.

| ****       | Enter your user name and password to access the file server "cosrv". |
|------------|----------------------------------------------------------------------|
|            | Connect as: O Guest                                                  |
|            | <ul> <li>Registered User</li> </ul>                                  |
|            | Name: smithjl                                                        |
|            | Password: ••••••                                                     |
|            | Remember this password in my keychain                                |
| <b>*</b> . | Cancel Connect                                                       |

5. A window will appear showing you the contents of your home directory. On your desktop you should see an icon that says "users". This indicates you are connected to your home directory.

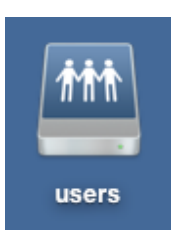

6. To make an alias to this icon, select the icon and then click on **File**, **Make Alias**.

| Finuer | rne | Luit                                                                                | VIEW                                                                                                    | 00                                                                                                    | window                                                                                                    |
|--------|-----|-------------------------------------------------------------------------------------|----------------------------------------------------------------------------------------------------|----------------------------------------------------------------------------------------------------|----------------------------------------------------------------------------------------------------|
|        | Nev | w Find                                                                              | er Wind                                                                                                    | ow                                                                                                    | ЖN                                                                                                    |
|        | New | w Folde                                                                             | er                                                                                                    |                                                                                                    | û℃₩Ν                                                                                                    |
|        | Nev | w Smai                                                                              | t Folde                                                                                                    | r                                                                                                    | ~%N                                                                                                    |
|        | Nev | w Burn                                                                              | Folder                                                                                                    |                                                                                                    |                                                                                                    |
|        | Op  | en                                                                                  |                                                                                                    |                                                                                                    | жo                                                                                                    |
|        | Op  | en Witl                                                                             | n                                                                                                    |                                                                                                    | - F                                                                                                    |
|        | Pri | nt                                                                                  |                                                                                                    |                                                                                                    |                                                                                                    |
|        | Clo | se Win                                                                              | dow                                                                                                    |                                                                                                    | ₩W                                                                                                    |
|        | Get | t Info                                                                              |                                                                                                    |                                                                                                    | жı                                                                                                    |
|        | Co  | mpress                                                                              |                                                                                                    |                                                                                                    |                                                                                                    |
|        | Du  | plicate                                                                             |                                                                                                    |                                                                                                    | жD                                                                                                    |
|        | Ma  | ke Alia                                                                             | 5                                                                                                    |                                                                                                    | ЖL                                                                                                    |
|        | Qu  | ick Loo                                                                             | k "dept                                                                                                    | tshar'                                                                                                    | ЖY                                                                                                    |
|        | Sho | ow Orio                                                                             | inal                                                                                                    |                                                                                                    | ₩R                                                                                                    |
|        |     | Net<br>Net<br>Net<br>Op<br>Op<br>Prii<br>Clo<br>Get<br>Col<br>Du<br>Ma<br>Qu<br>Sho | New Finde<br>New Folde<br>New Smar<br>New Burn<br>Open<br>Open With<br>Print<br>Close Win<br>Get Info<br>Compress<br>Duplicate<br>Make Alia<br>Quick Loo<br>Show Orio | New Finder Wind<br>New Folder<br>New Smart Folde<br>New Burn Folder<br>Open<br>Open With<br>Print<br>Close Window<br>Get Info<br>Compress<br>Duplicate<br>Make Alias<br>Quick Look "dept<br>Show Original | Nidel       New Finder Window         New Folder       New Smart Folder         New Burn Folder       Open         Open With       Print         Close Window       Get Info         Compress       Duplicate         Make Alias       Quick Look "deptshar"         Show Original       Show Original |

7. You should now see two home directory icons on your desktop. The alias' icon displays with a small black arrow in the lower left hand corner. The "homes alias" icon will be available the next time you turn on your Mac. To connect to your home directory just double-click on the "homes alias" icon and the login window in Step #3 will appear.

## Mapping to your Department folder and the Shared folder (U: Drive)

| - | Finder | File | Edit | View | Go             | Window Help                   |                |
|---|--------|------|------|------|----------------|-------------------------------|----------------|
|   |        |      |      |      | Ba<br>Fo<br>En | ck<br>rward<br>closing Folder | ೫[<br>೫]<br>೫† |
|   |        |      |      |      |                | Computer                      | ôЖС            |
|   |        |      |      |      |                | Home                          | ΰжн            |
|   |        |      |      |      |                | Desktop                       | 企業D            |
|   |        |      |      |      | 0              | Network                       | ☆ <b>ℋK</b>    |
|   |        |      |      |      | 0              | iDisk                         | •              |
|   |        |      |      |      | A              | Applications                  | ŵЖА            |
|   |        |      |      |      | ×              | Utilities                     | ΰ₩U            |
|   |        |      |      |      | Re             | cent Folders                  | •              |
|   |        |      |      |      | Go             | to Folder                     | ŵЖG            |
|   |        |      |      |      | Co             | nnect to Server               | . %K           |

1. On the menu bar click on **Go, Connect to Server**.

2. To connect to your department folder and the shared folder (on a PC this is referred to as the U: drive), in the "Server Address" box type: **smb://deptshar/deptshar** Click the **Connect** button.

| 0 | 0 0                    | Connect to Server |  |
|---|------------------------|-------------------|--|
|   | Server Address:        |                   |  |
|   | smb://deptshar/deptsha | ar 🕂 🕞,           |  |
|   | Favorite Servers:      |                   |  |
|   |                        |                   |  |
|   |                        |                   |  |
|   |                        |                   |  |
|   |                        | I                 |  |
|   | Remove                 | Browse Connect    |  |
|   | Remove                 | Browse Connect    |  |

3. A login window will appear. Type your Alverno network username and password. Click the **Connect** button.

| ***        | Enter your user name and password to access<br>the file server "deptshar".<br>Connect as: O Guest |
|------------|---------------------------------------------------------------------------------------------------|
|            | Registered User                                                                                   |
|            | 0                                                                                                 |
|            | Name: iracida                                                                                     |
|            | Password:                                                                                         |
|            | Remember this password in my keychain                                                             |
| <b>*</b> , | Cancel Connect                                                                                    |

4. A window will appear showing you the contents of the U: drive. On your desktop you should see an icon that says "deptshar". This indicates you are connected to the department/shared directory.

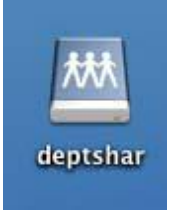

5. To make an alias to this icon, select the icon and then click on **File**, **Make Alias**.

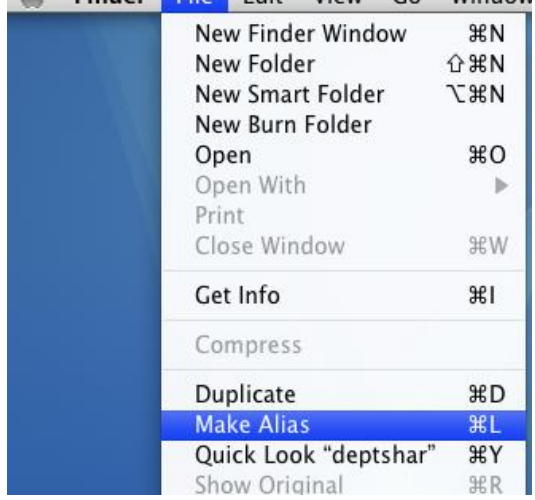

6. You should now see two deptshar icons on your desktop. The alias' icon displays with a small black arrow in the lower left hand corner. The "deptshar alias" icon will be available the next time you turn on your Mac. To connect to the department/shared directory just double-click on the "deptshar alias" icon and the login window in Step #3 will appear.

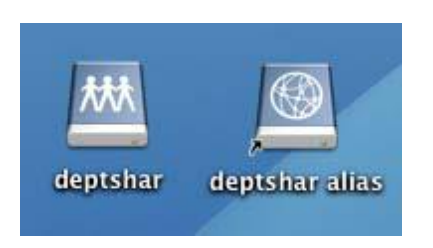